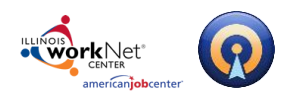

# **Table of Contents**

| Getting Started               | ) |
|-------------------------------|---|
| Logging Into Illinois workNet | ) |
| Creating a New Website        | ) |
| Naming a Website              | } |
| Adding and Ordering Documents | ; |
| Selecting a Template          | ł |
| Adding/Editing a Sidebar      | ł |
| Activate Website              | ŀ |
| Document Toolbar              | ; |
| Managing Your Websites        | ; |
| Rename                        | ; |
| Delete                        | ; |
| Clone                         | ; |
| To Do                         | ; |
| Add Passkey                   | ; |
| Preview                       | ; |
| Switch Websites               | ; |
| Post-Production Tools         | ; |
| Editing your Website          | ; |
| Sharing your Website          | , |
| Technical Support             | , |

#### Page **1** of **7**

This workforce product was funded by a grant awarded by the U.S. Department of Labor's Employment and Training Administration. The product was created by the grantee and does not necessarily reflect the official position of the U.S. Department of Labor. The Department of Labor makes no guarantees, warranties, or assurances of any kind, express or implied, with respect to such information, including any information on linked sites and including, but not limited to, accuracy of the information or its completeness, timeliness, usefulness, adequacy, continued availability, or ownership. This product is copyrighted by the institution that created it. Internal use by an organization and/or personal use by an individual for non-commercial purposes is permissible. All other uses require the prior authorization of the copyright owner.

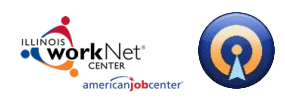

# **Getting Started**

### Logging Into Illinois workNet

1. Go to www.illinoisworknet.com and click "Login" in the header.

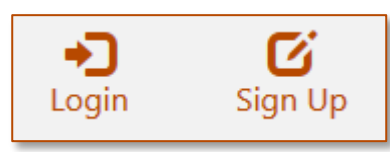

2. Login with your username and password. Using the My Dashboard menu select "Resumes" or click on My Dashboard and then select the "Resume Builder" option.

|                                                                                                    | nty Dashboard - ► |                                                                                                    |
|----------------------------------------------------------------------------------------------------|-------------------|----------------------------------------------------------------------------------------------------|
| Illinois workNet®                                                                                          | Dashboard         | Resume Builder                                                                                              |
| Login with your Illinois workNet account<br>Don't have one?<br>Learn about account benefits.<br>User name: |                   | Create, save, and share your resumes.<br>Use these tools:<br>• Resume Templates<br>• Cover Letter Templates |
|                                                                                                    | Bookmarks         | Interview Tools                                                                                             |
| Password:<br>Forgot Password?<br>Remember me?: Sign In                                                     | Resumes           | L                                                                                                    |

### **Creating a New Website**

To begin working on your new website:

1. Click the Create New Website button.

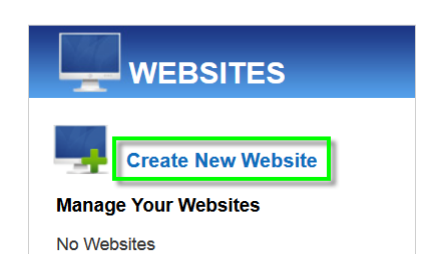

#### Page **2** of **7**

This workforce product was funded by a grant awarded by the U.S. Department of Labor's Employment and Training Administration. The product was created by the grantee and does not necessarily reflect the official position of the U.S. Department of Labor. The Department of Labor makes no guarantees, warranties, or assurances of any kind, express or implied, with respect to such information, including any information on linked sites and including, but not limited to, accuracy of the information or its completeness, timeliness, usefulness, adequacy, continued availability, or ownership. This product is copyrighted by the institution that created it. Internal use by an organization and/or personal use by an individual for non-commercial purposes is permissible. All other uses require the prior authorization of the copyright owner.

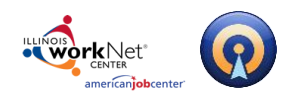

### Naming a Website

2. Enter a name for your website. Names may only contain letters, numbers, underscores, and dashes. Names must also be a minimum of 3 characters and click Start Website.

| Name this website |               |
|-------------------|---------------|
| JLewisCPA         | START WEBSITE |
| or Cancel         |               |

### **Adding and Ordering Documents**

3. Add pages to your website by enabling those document types you would like to be part of your website. Then select the documen(s)t you want to include and click Save & Continue.

|                                                                                                    |                         | PORTFOLIOS                                                                                                    |
|----------------------------------------------------------------------------------------------------|-------------------------|----------------------------------------------------------------------------------------------------|
| Construction<br>Construction_clone<br>Construction_clone                                                                                                    | Enable Order 2nd Page V | Trable     Order     3rd Page       Trable     Order     3rd Page       Trable     Mauris Volunteer       Experience       My employment portfolio       Work Samples       Work Samples 5       demotolio |
| SKILLS  SkietAccountant  AccSheetAccountant  AccSheetMedAssistant  Accomplishments  ProfList Accountant  ProfList Accountant  ProfList MedAsst  Profciencies | VIDEO RESUMES           | NOTE: Depending<br>upon your institution's<br>subscription, you may<br>or may not see all of the<br>document types listed<br>here.                                                                         |

Users may use only one document of each type per website. In other words, a single website cannot contain two resumes; however, that website can contain multiple document types - a Letter, a Resume, a Portfolio and an Accomplishment Sheet for example.

Users can create as many websites as desired.

This workforce product was funded by a grant awarded by the U.S. Department of Labor's Employment and Training Administration. The product was created by the grantee and does not necessarily reflect the official position of the U.S. Department of Labor. The Department of Labor makes no guarantees, warranties, or assurances of any kind, express or implied, with respect to such information, including any information on linked sites and including, but not limited to, accuracy of the information or its completeness, timeliness, usefulness, adequacy, continued availability, or ownership. This product is copyrighted by the institution that created it. Internal use by an organization and/or personal use by an individual for non-commercial purposes is permissible. All other uses require the prior authorization of the copyright owner.

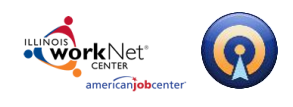

## **Selecting a Template**

4. Select from dozens of templates available. To see how a template will look on your website, click the **Zoom** button under a template. To use a template, click the **Select** button under the template, then click **Save & Continue**.

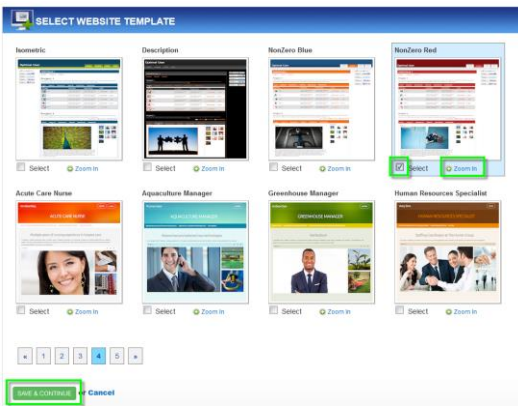

### Adding/Editing a Sidebar

To Enable the sidebar features that will link to other websites, such as LinkedIn, click the Enable checkbox at the top right corner and select the desired widget(s). Click Save & Continue.

| <b>WE</b> WE              | BSITE SIDEBAR                                                                            |                                                                                    |
|---------------------------|------------------------------------------------------------------------------------------|------------------------------------------------------------------------------------|
| Add a widge<br>Drag and d | e Sidebar<br>et sidebar with links to your social<br>rop a widget to determine its order | media profiles and sites like Linkedin and Twitter, and your t<br>r in the sidebar |
| Add W                     | idgets                                                                                   |                                                                                    |
| = *                       | C SHARE A 12 Ar.                                                                         | Make it very easy for visitors to share your website with ot                       |
|                           | tell a Friend 🖬 🖕 M.                                                                     | Make it very easy for visitors to share your website with ot                       |
| ₽ \$                      | View my profile on Linked in                                                             | Enter the URL for your Linkedin profile<br>http://www.linkedin.com/in/             |
| = :                       | View my profile on builtber                                                              |                                                                                    |
| = *                       | View my on W D                                                                           |                                                                                    |
| II \$                     | View my profile on myspace*                                                              |                                                                                    |
| = *                       | View my profile on facebook                                                              |                                                                                    |
| = +                       | View my profile on flickr                                                                |                                                                                    |
|                           | 0                                                                                        |                                                                                    |

### Activate Website

6. Activate your webite by clicking the Activate Website button. Note that websites can also be deactivated to temporarily prohibit viewing. Activating your website publishes your website to the internet as a live URL. Your website is active as long as the Activate button is turned on. If you don't want your website to be active anymore, you can click the Deactivate button.

| 📝 Rename    | 🗼 Delete     | Clone       | 📋 To Do                             | 🔒 Add PassKey | 💁 Preview | 📕 Switch Websites |                  |         |
|-------------|--------------|-------------|-------------------------------------|---------------|-----------|-------------------|------------------|---------|
| ✓ Add pages | to your webs | ite   Chang | <b>ge Template</b><br>1/JLewisCPA2/ | Customize Sid | lebar     |                   | ACTIVATE WEBSITE | HITS: 0 |
|             |              |             |                                     |               |           |                   |                  |         |

#### Page 4 of 7

This workforce product was funded by a grant awarded by the U.S. Department of Labor's Employment and Training Administration. The product was created by the grantee and does not necessarily reflect the official position of the U.S. Department of Labor. The Department of Labor makes no guarantees, warranties, or assurances of any kind, express or implied, with respect to such information, including any information on linked sites and including, but not limited to, accuracy of the information or its completeness, timeliness, usefulness, adequacy, continued availability, or ownership. This product is copyrighted by the institution that created it. Internal use by an organization and/or personal use by an individual for non-commercial purposes is permissible. All other uses require the prior authorization of the copyright owner.

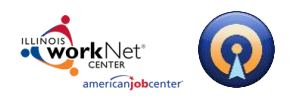

## **Document Toolbar**

📝 Rename 🙀 Delete 📑 Clone 📋 To Do 🔒 Add PassKey 💁 Preview 🎩 Switch Websites

#### **Managing Your Websites**

Use the Document Toolbar to manage your website(s). Among the options available are

Rename – Use this to change the name of your website.

| Rename 🗴 Delete      | 🗋 Clone 📋 To Do | 🔒 Add PassKey | Serview | 📕 Switch Websites |                     |
|----------------------|-----------------|---------------|---------|-------------------|---------------------|
| Rename your website. |                 |               |         |                   | 袭 Refresh 🛛 😣 Close |
| JLewisCPA2           | SAVE            |               |         |                   |                     |
| or Cancel            |                 |               |         |                   |                     |

Delete – Use this to delete the website from your Document Center.

| Are you sure you want to delete this website? | 🕏 Refresh 🔞 Close |
|-----------------------------------------------|-------------------|
| CONFIRM DELETE or Cancel                      |                   |

**Clone** – Use this to create a duplicate copy of your website in the Document Center. Enter a unique name for your cloned website before clicking the *Clone* button.

| 📝 Rename 🔒 Delete 🚺 Clone 📋 To D              | Do 🔒 Add PassKey 🍳 Preview 🗾 Switch Websites |                     |
|-----------------------------------------------|----------------------------------------------|---------------------|
| Cloning creates a copy of this website. Enter | a name for your cloned website.              | 💝 Refresh 🛛 😣 Close |
| Enter unique name here                        |                                              |                     |
|                                               |                                              |                     |
| CLONE or Cancel                               |                                              |                     |

**Hint:** You can clone a website and then select a different cover letter and/or resume to quickly create a second website for a different potential employer in seconds!

To Do – Use this to add task reminders to a "To Do" list.

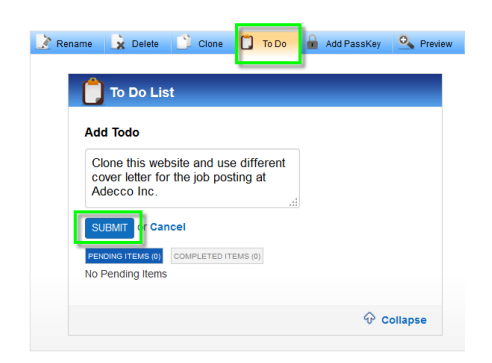

#### Page **5** of **7**

This workforce product was funded by a grant awarded by the U.S. Department of Labor's Employment and Training Administration. The product was created by the grantee and does not necessarily reflect the official position of the U.S. Department of Labor. The Department of Labor makes no guarantees, warranties, or assurances of any kind, express or implied, with respect to such information, including any information on linked sites and including, but not limited to, accuracy of the information or its completeness, timeliness, usefulness, adequacy, continued availability, or ownership. This product is copyrighted by the institution that created it. Internal use by an organization and/or personal use by an individual for non-commercial purposes is permissible. All other uses require the prior authorization of the copyright owner.

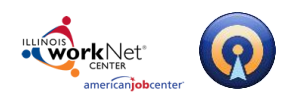

Add Passkey – Use this to password protect your website. To enter a passkey, make sure the **Enable Passkey** box is checked and enter a password. We recommend that you enter a passkey that is professional and easy to remember.

| 📝 Rename 🔒 Delete 🎒 Clone                                                     | 🕘 🚺 To Do 🔒 Add PassKey 💁 Preview 📑 Switch          | 1 Websites        |
|-------------------------------------------------------------------------------|-----------------------------------------------------|-------------------|
| You may assign a passkey to your we<br>This passkey will prevent users withou | bsite.<br>ut the passkey from viewing your website. | 😂 Refresh 🔞 Close |
| Enable PassKey                                                                |                                                     |                   |
| Enter Your Passkey Below                                                      |                                                     |                   |
| apple321                                                                      | SAVE of Cancel                                      |                   |

Preview – Use this to preview your website as it will appear online.

Switch Websites – Clicking this button shows all of the websites you have created so far in the Document Center. Click on a website's name to edit that document.

| 📝 Rename 🛛 🗼 Delete | Clone | 📋 To Do 🧃 | 🔒 Add PassKey | Serview | Switch Websites |           |         |
|---------------------|-------|-----------|---------------|---------|-----------------|-----------|---------|
| JLewisCPA2          |       |           |               |         | J               | 🔁 Refresh | Olose 8 |
| JLewisCPA3          |       |           |               |         |                 |           |         |
| JLewisProfessional  |       |           |               |         |                 |           |         |

# **Post-Production Tools**

### **Editing your Website**

To edit a website at a later time, click the website name in the Document Center.

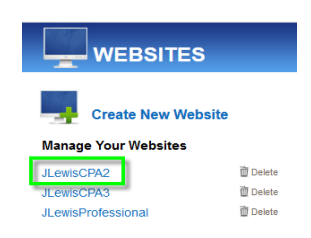

#### Page 6 of 7

This workforce product was funded by a grant awarded by the U.S. Department of Labor's Employment and Training Administration. The product was created by the grantee and does not necessarily reflect the official position of the U.S. Department of Labor. The Department of Labor makes no guarantees, warranties, or assurances of any kind, express or implied, with respect to such information, including any information on linked sites and including, but not limited to, accuracy of the information or its completeness, timeliness, usefulness, adequacy, continued availability, or ownership. This product is copyrighted by the institution that created it. Internal use by an organization and/or personal use by an individual for non-commercial purposes is permissible. All other uses require the prior authorization of the copyright owner.

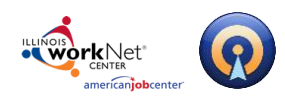

This will bring you back to the editing page where you can save new changes to your website.

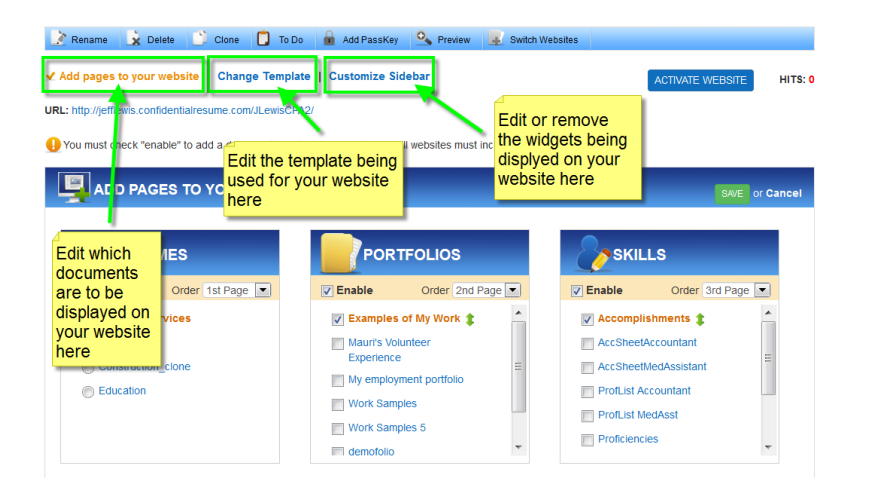

### Sharing your Website

Copy and paste the URL to easily share your website with your colleagues and network.

### **Technical Support**

Support is available, please contact the Illinois workNet team at <u>info@illinoisworknet.com</u>. Standard business hours are Monday - Friday, 8 AM - 4:30 PM (CST).

#### Page 7 of 7

This workforce product was funded by a grant awarded by the U.S. Department of Labor's Employment and Training Administration. The product was created by the grantee and does not necessarily reflect the official position of the U.S. Department of Labor. The Department of Labor makes no guarantees, warranties, or assurances of any kind, express or implied, with respect to such information, including any information on linked sites and including, but not limited to, accuracy of the information or its completeness, timeliness, usefulness, adequacy, continued availability, or ownership. This product is copyrighted by the institution that created it. Internal use by an organization and/or personal use by an individual for non-commercial purposes is permissible. All other uses require the prior authorization of the copyright owner.